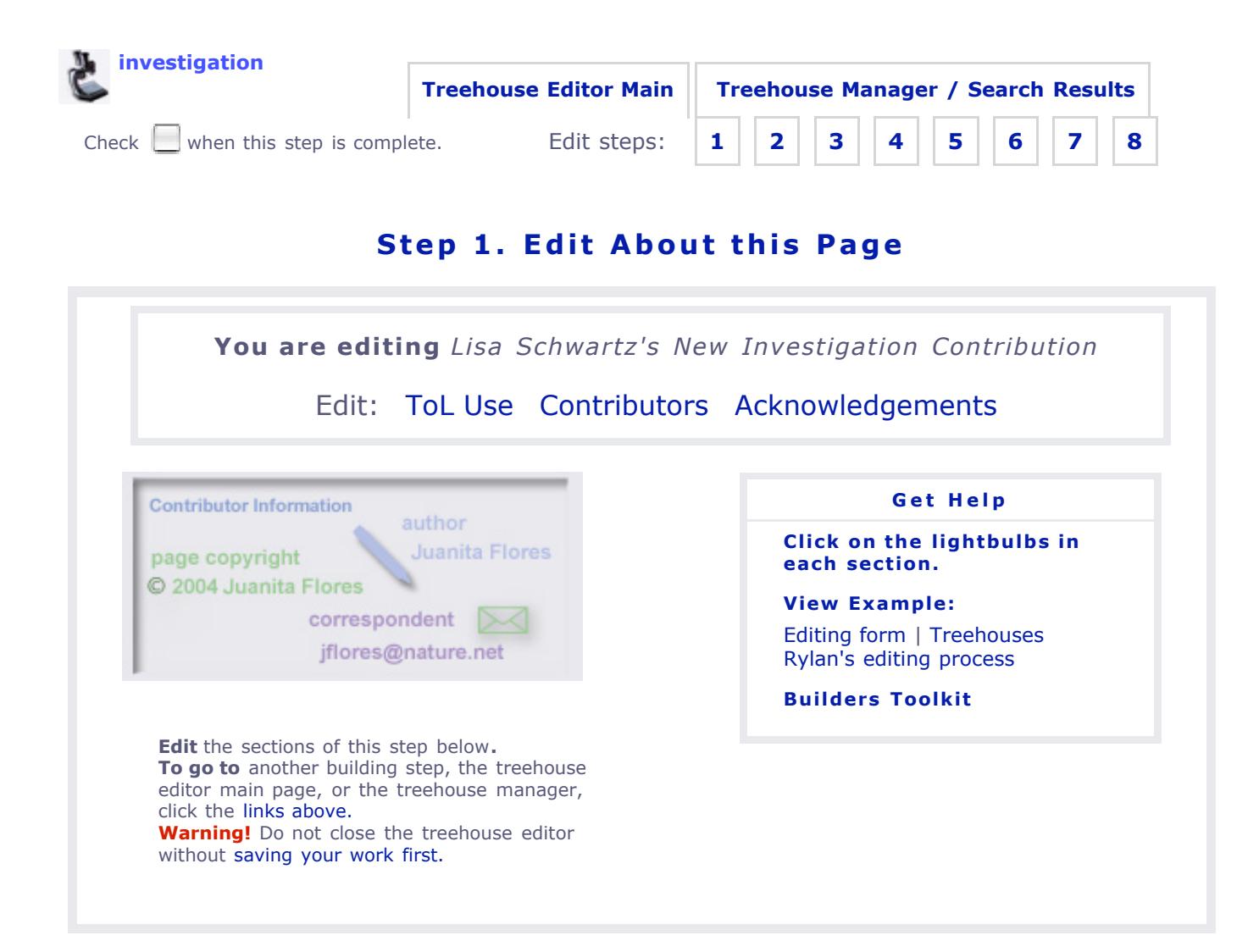

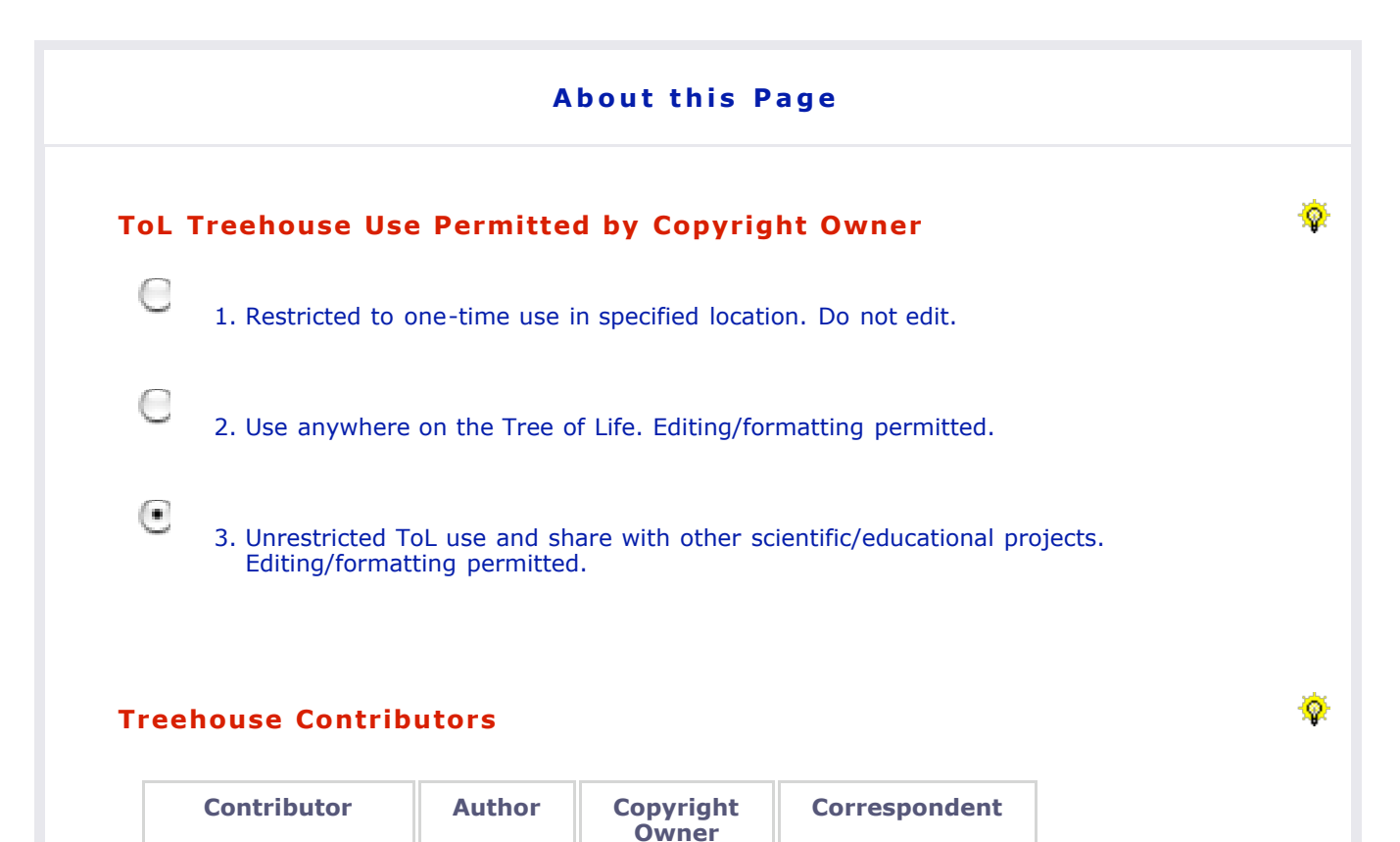

| 1. Lisa Schwartz                                                     | $\checkmark$                                           | $\checkmark$                                                          | $\checkmark$                               | Delete<br>Contributor |          |
|----------------------------------------------------------------------|--------------------------------------------------------|-----------------------------------------------------------------------|--------------------------------------------|-----------------------|----------|
| Add Contributor                                                      |                                                        |                                                                       |                                            |                       |          |
| <b>Copyright Owner</b> from the author(s)                            | : Fill in below if<br>and not a regis                  | the copyright ow<br>tered ToL contribu                                | ner is different<br>utor.                  |                       |          |
|                                                                      |                                                        |                                                                       |                                            |                       |          |
| cknowledgement                                                       | S                                                      |                                                                       |                                            |                       | ۰        |
| Give credit to people<br>page who are not re<br>author, copyright ho | e and groups th<br>gistered ToL Co<br>Ider or correspo | at helped contribuntributors or do r<br>ntributors or do r<br>ondent. | ute to the content<br>not want to be liste | of this<br>d as an    |          |
|                                                                      |                                                        |                                                                       |                                            |                       |          |
|                                                                      |                                                        |                                                                       |                                            |                       |          |
| Copyright Date                                                       |                                                        |                                                                       |                                            |                       | <b>\</b> |

2005 Here you add the year only (e.g. 2005)

top | go to save and preview

| Save and Preview Your Treehouse                                                                                                    | Ŷ                |
|----------------------------------------------------------------------------------------------------|------------------|
| After you click the save and preview button your treehouse should open in a new browser window.                                                     | Save and Preview |
| Once the current version of your work has been<br>saved, you can close this window and come back<br>whenever you are ready to add more information. |                  |
| Contact Lisa Schwartz, ToL Learning Materials Editor,<br>at <b>learning@tolweb.org</b> with any comments,<br>problems or questions.                 | top              |